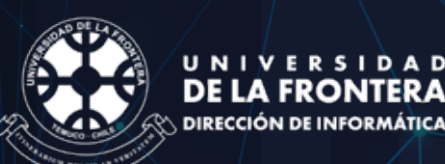

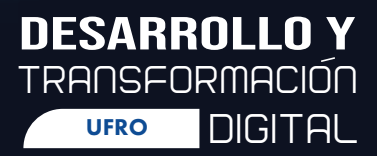

# MANUAL DEL PROCESO DE INSCRIPCIÓN DE ASIGNATURAS

### Estimado(a) Estudiante de Pregrado:

Te invitamos a revisar el siguiente manual que detalla el proceso de inscripción de asignaturas que se realiza en el portal inscripcion.ufro.cl

Te recordamos que cada estudiante es responsable de inscribir sus asignaturas, a partir del segundo semestre del primer año de ingreso a una carrera y hasta su egreso, en la fecha establecida en el Calendario Académico de Pregrado.

### Manual del Proceso Inscripción de Asignaturas

Para inscribir asignaturas, puedes ingresar al sitio: <u>https://inscripcion.ufro.cl/</u> siguiendo los pasos que se indican más abajo.

En caso de que haya olvidado su clave, envíe un correo a <u>soporte.dinfo@ufrontera.c</u>l,indicando su número de matrícula, nombre completo y Carrera.

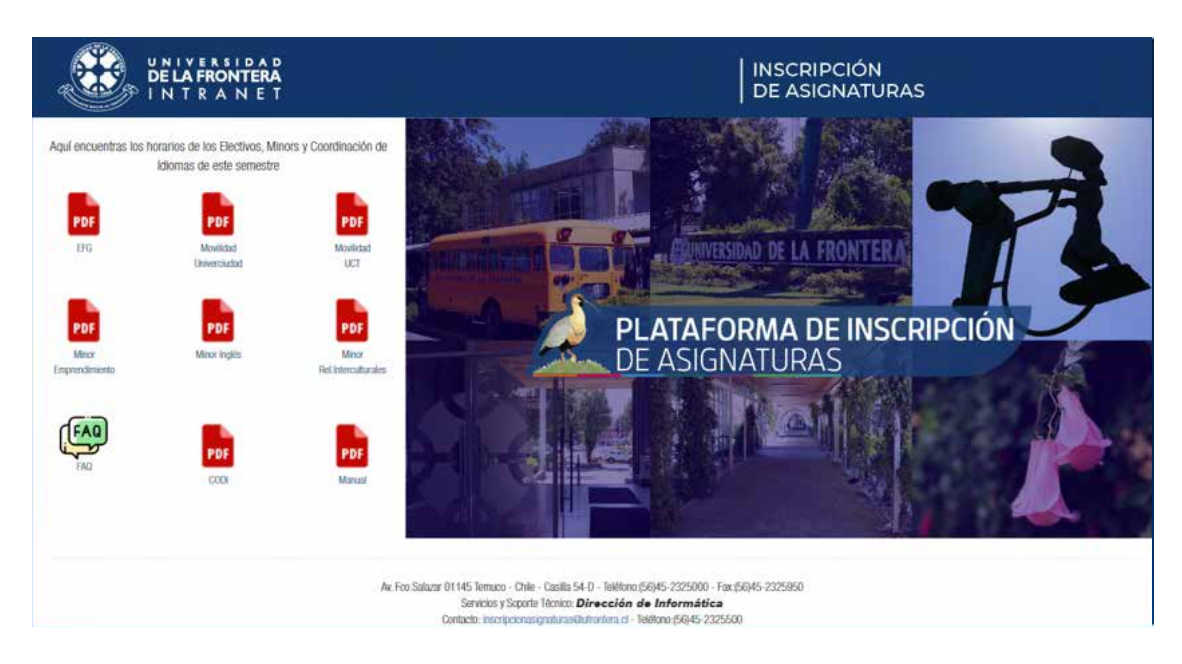

En el sitio de inscripción de Asignaturas, ingrese su rut (sin puntos ni guion) y su clave deIntranet.

Antes de ingresar al sitio, revisa los horarios de los cursos que estarán publicados en la portada de la página de inscripción de asignaturas. Una vez dentro, tendrá a su disposición las asignaturas que puede inscribir y las asignaturas inscritas. Para inscribir, seleccione las asignaturas y luego utilice las flechas para pasarlas a modo de inscritas. Las asignaturas en

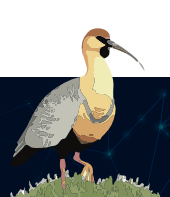

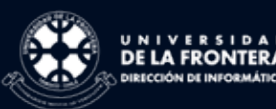

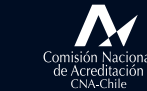

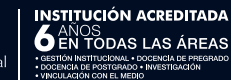

fondo rojo son obligatorias y una vez grabada la inscripción no se podrán desinscribir.

Importante: Para que su inscripción quede grabada, una vez que haya terminado de elegir las asignaturas, módulos y horarios, debe hacer clic en GRABAR INSCRIPCIÓN. Inscripción:

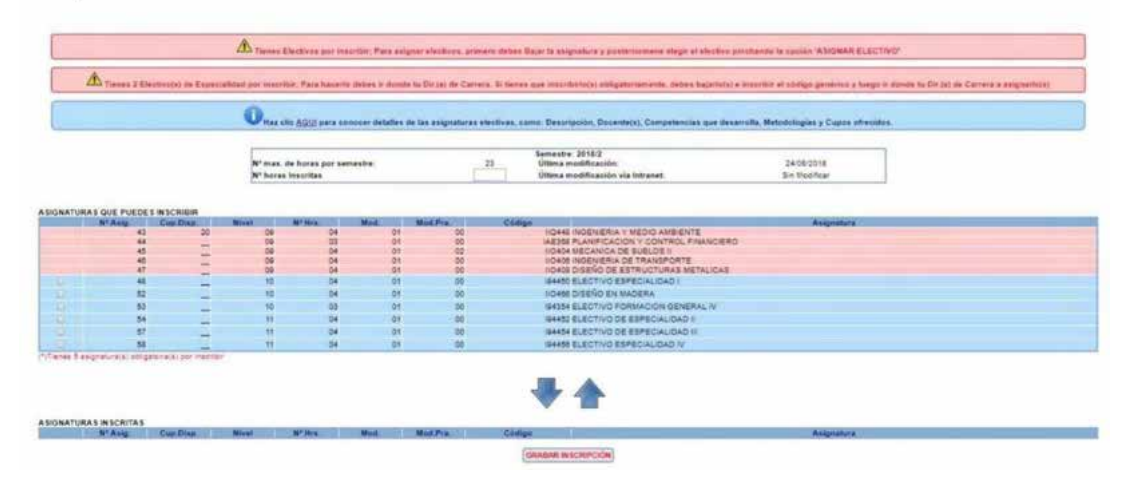

Al pasar las asignaturas al modo de inscritas, se muestra el horario. Si alguna de las asignaturas a inscribir no se ha planificado o no se ha definido el horario no aparecerá en este.

|            | INFA BASCON SHE  | Dia Mat.      | 1000    | CHARGE STREET           | 100  | THE REPORT                                                                                  | Christ                                                                                                    | Automatica . |                                                                                             |
|------------|------------------|---------------|---------|-------------------------|------|---------------------------------------------------------------------------------------------|----------------------------------------------------------------------------------------------------|--------------|---------------------------------------------------------------------------------------------|
|            | 10               |               |         | 14                      |      |                                                                                             | SHOLD BUT IC SPECIALONE)                                                                                                    |              |                                                                                             |
|            | -                |               | 1.44    |                         |      | 1.00                                                                                        | EASSA ELECTIVO FORMADON SENERAL V                                                                                                    |              |                                                                                             |
|            | 17               |               |         |                         |      |                                                                                             | SAMA ELECTING IN COPETIAL PLAT IN                                                                                                    |              |                                                                                             |
|            | 85               | 100           | - 94    |                         |      |                                                                                             | SHARE BUBCTIVE BETREMUMAR IN                                                                                                    |              |                                                                                             |
|            |                  |               |         |                         |      |                                                                                             | <b>.</b>                                                                                                    |              |                                                                                             |
|            |                  |               |         |                         |      |                                                                                             |                                                                                                    |              |                                                                                             |
| INATURA S  | NICITAL          |               |         |                         |      | Lat Par                                                                                     | • •                                                                                                    | Augustus.    |                                                                                             |
| 447 UKA 1  |                  | a Deal of the |         | No. of Concession, Name |      | tot Pro                                                                                     |                                                                                                    | Angelica     | Cartie Mil                                                                                  |
| CARATURA I | 4<br>4           | 4             | al an a |                         | - 44 | 10<br>10<br>10                                                                              |                                                                                                    | Augusta      | Cartie Mic                                                                                  |
| ANUTA 1    | 0<br>4           | -             |         | 4<br>1<br>1             | 1 1  | 25<br>25<br>27                                                                              | I Desi Indolatika natida semitari<br>Indesi Indolatika natida semitari<br>Indolatikasi katida natida se                                                                                                    | Angelies     | Cantor Min<br>Cantor Min<br>Cantor Min                                                      |
|            | 0<br>0<br>1<br>1 | 4<br>         |         |                         |      | 25<br>25<br>23                                                                              |                                                                                                    | Argenter     | Cantine Mile<br>Contae Mile<br>Contae Mile<br>Contae Mile                                   |
| awou y     | 4<br>4<br>4      | a<br>         |         | 1111                    |      | 50<br>10<br>10<br>10<br>10                                                                  | IGAN INDEXISTA I VIEDO KINEVIZ<br>NEMA PARIMETERIA Y DEPARTA ANALONIS<br>INDEXISTORIAS E TANADONIS<br>INDEXISTORIAS E TANADONIS                                                                                                    | , Arguna     | Cantor Mile<br>Contor Mile<br>Contor Web<br>Contor Web                                      |
| GREATURE S | 4<br>4<br>4<br>4 | a<br>         |         |                         |      | 100 Pro:<br>10<br>10<br>10<br>10<br>10<br>10<br>10<br>10                                    | International and a second second sec                                                                                                    | Aquita       | Cantor Wite<br>Control Wite<br>Control Wite<br>Control Wite<br>Control Wite                 |
| GRATURAS   | 0 1 4 1 4        | a             |         |                         |      | 5<br>5<br>5<br>5<br>5<br>5<br>5<br>5<br>5<br>5<br>5<br>5<br>5<br>5<br>5<br>5<br>5<br>5<br>5 | Ideal Index/RAP FINED Average E<br>Index/Index/RAP FINED Average E<br>Index/Index/RAP E SUBJECT /<br>Index/Index/RAP E SUBJECT /<br>Index/RAP E SUBJECT /<br>Index/RAP E SUBJECT /<br>Index/RAP E S | , Argunes    | Cantor Wals<br>Control Wals<br>Control Wals<br>Control Wals<br>Control Wals<br>Control Wals |

| Periodo                 | Lunes                                            | Martes                                                      | Miércoles                                        | Jueves                                           | Viernes                                           |
|-------------------------|--------------------------------------------------|-------------------------------------------------------------|--------------------------------------------------|--------------------------------------------------|---------------------------------------------------|
| 1*<br>68:30-<br>09:30   | IIO406<br>ING.DE TRANSPOR<br>R1-203<br>M.LIZANA  | IIO405<br>ING.DE TRANSPOR<br>LAB COMP.1<br>M.LIZANA         | IIO466<br>DISEÑO EN MADER<br>RZ-202<br>G.JIMENEZ |                                                  | IIO466<br>DISENCI EN MADER<br>R2-101<br>GUMENEZ   |
| 2*<br>09:40-<br>10:40   | IIO406<br>ING.DE TRANSPOR<br>R1-203<br>M.LIZANA  | IIO406<br>ING.DE TRANSPOR<br>LAB.COMP.1<br>M.LIZANA         | 80466<br>DISEÑO EN MADER<br>R2-202<br>G.JIMENEZ  |                                                  | IICAII6<br>DISEÑO EN MADER<br>R2-101<br>G.JIMENEZ |
| 3*<br>10:50-<br>11:50   |                                                  |                                                             |                                                  |                                                  |                                                   |
| 4*<br>12:00-<br>13:00   |                                                  |                                                             |                                                  |                                                  |                                                   |
| Alm.<br>12:10-<br>14:10 |                                                  |                                                             |                                                  |                                                  |                                                   |
| 5*<br>14:30-<br>15:30   | IIQ448<br>ING.Y MED AMB:<br>D-200<br>G.CIUDAD    |                                                             | IIG448<br>ING Y MED AMB.<br>D-209<br>G.CIUDAD    |                                                  |                                                   |
| 6*<br>15:40-<br>16:40   | IIQ448<br>INQ.Y MED AMB.<br>D-209<br>G.CIUDAD    | IIO404<br>MEC SUELOS II<br>OC-04<br>M.HERMOSILLA            | IIG448<br>ING.Y MEO.AMB.<br>D-209<br>G.CIUDAD    |                                                  |                                                   |
| 7*<br>16:50-<br>17:50   | IIO404<br>MEC.SUELOS II<br>OC-04<br>M.HERMOSILLA | IIO404<br>MEC. SUELOS II<br>LAB. MEC. SUELO<br>M.HERMOSILLA |                                                  |                                                  |                                                   |
| 8*<br>18:00-<br>19:00   | IIO404<br>MEC. SUELOS 8<br>OC-04<br>M HERMOSILLA |                                                             | IIC408<br>DIS.DE ESTMET.<br>D.200<br>E.GALLARDO  | IIGA08<br>DIS.DE EST.MET.<br>D-202<br>E.GALLARDO |                                                   |
| 9*<br>19:10-<br>20:10   | IAE368<br>PLANIFICACION Y<br>R-104<br>F.GARRIDO  | IAESSE<br>IPLANIFICACION Y<br>R-104<br>F.GARRIDO            | IIC408<br>DIS.DE ESTMET<br>D-303<br>E GALLARDO   | IIO408<br>DIS.DE EST.MET.<br>D-202<br>E.GALLARDO |                                                   |
| 10*<br>20:20-<br>21:20  | IAE368<br>FLANIFICACION Y<br>R-104<br>F.GARRIDO  |                                                             |                                                  |                                                  |                                                   |

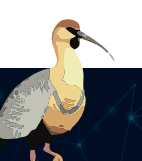

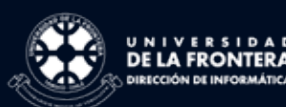

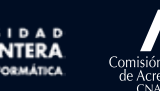

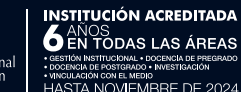

Para cada Asignatura NO ELECTIVA existe la posibilidad de cambio de Módulo Cambiar Módulo

Aparecerá el listado de los módulos planificados y sus horarios para cada asignatura. Al posicionar el cursor del mouse sobre la o las distintas alternativas de módulos, se indicará el horario que tiene. Para cambiar el módulo se debe hacer clic en el botón Elegir

| Asignatura:          |                   | _    | 1044   | BINGEN | IERIA Y       | MEDIO A | MBIENT | E            |          |         |  |
|----------------------|-------------------|------|--------|--------|---------------|---------|--------|--------------|----------|---------|--|
| noras:               |                   |      | 4      |        |               |         |        |              |          |         |  |
| N <sup>e</sup> Asig. | Cupos<br>Disp.    | Niv. | Hrs.   | Mod.   | Mod.<br>Prac. | Código  |        | Asigr        | atura    | Docente |  |
| 43                   | 20                | 09   | 04     | 01     | 00            | 10448   | INGENI | ERIA Y MEDIO | GICIUDAD | Elegir  |  |
|                      |                   |      |        | _      |               | CE      | RRAR   |              |          |         |  |
|                      |                   |      | Lunes  |        | Martes        | Mière   | oles   | Jueves       | Viernes  | Sábado  |  |
|                      | 08:30-09          | 30   |        |        |               | -       |        |              |          |         |  |
|                      | 11<br>09,40-10    | 40   |        |        |               | 1       |        |              |          |         |  |
|                      | 10:50-11          | 50   |        |        |               | 1       |        | 1            |          |         |  |
|                      | IV<br>12:00-13    | 00   |        |        |               |         |        | 1            |          |         |  |
|                      | Alim.<br>13.10-14 | 10   |        | I      |               |         |        |              |          |         |  |
|                      | 14:30-15          | 30   | IIQ448 |        |               | 11Q4    | 48     |              |          | 1       |  |
|                      | VI<br>15.40-16    | 40   | IIQ448 |        |               | IIQ4    | 18     | 1            |          |         |  |
|                      | 16:50-17          | 50   |        |        | _             |         |        |              |          |         |  |
|                      | 18:00-19          | 00   |        |        |               |         |        | ]            |          |         |  |
|                      | 19:10-20          | 10   |        |        |               |         |        |              |          | 1       |  |
|                      | X                 | _    |        |        | -             | -       |        | 14           |          |         |  |

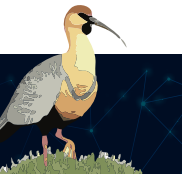

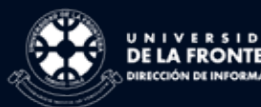

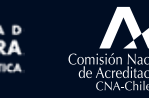

## Para cada asignatura ELECTIVA (no de especialidad) existe la opción de asignar electivo Asignar Electivo

Al igual que el cambio de módulo, al posicionarse sobre ellos se indicará el horario planificado, si esto no ocurre, revisa en la sección "Asignaturas Inscritas" en Intranet para corroborar que la asignatura se inscribió adecuadamente.

Para elegir un electivo, debe hacer clic en el botón Elegir.

#### ASIGNACIÓN DE ELECTIVO

| Asignatura:<br>Horas: |                |      |      |      | 194450 ELECTIVO ESPECIALIDAD I<br>4 |        |                                                 |             |        |  |  |
|-----------------------|----------------|------|------|------|-------------------------------------|--------|-------------------------------------------------|-------------|--------|--|--|
| Nº<br>Asig.           | Cupos<br>Disp. | Niv. | Hrs. | Mod. | M.Prac.                             | Código | Asignatura                                      | Docente     |        |  |  |
| 48                    | 122            | 10   | 04   | 01   | 00                                  | 10652  | CONSTRUCCION EN MADERA (E/E)                    | M.GLOSSLEIN | Elegir |  |  |
| 48                    | 1.54           | 10   | 04   | 01   | 00                                  | 10654  | HIDROGEOLOGIA APLICADA A INGENIERIA CIVIL (E/E) | LEUSTOS     | Elegir |  |  |
| 48                    | -              | 10   | 04   | 01   | 00                                  | 10656  | INGENIERIA DE TRANSITO (E/E)                    | MILIZANA    | Elegir |  |  |

### CERRAR

| HORARIO               |       |        |          |        |         |         |  |  |  |
|-----------------------|-------|--------|----------|--------|---------|---------|--|--|--|
|                       | Lunes | Martes | Mércoles | Jueves | Viernes | Sábario |  |  |  |
| 08 30-09 30           |       |        |          |        |         | -       |  |  |  |
| 09:40-10:40           |       |        |          |        |         |         |  |  |  |
| 10.50-11 50           |       | 1      | IIQ654   |        |         | -       |  |  |  |
| IV<br>12:00-13:00     |       |        | 10654    |        |         |         |  |  |  |
| Allen.<br>13.10-14.10 |       |        |          |        |         |         |  |  |  |
| 14:30-15:30           |       |        |          |        | 80654   |         |  |  |  |
| VI<br>15:40-16:40     |       |        |          | i      | 80654   |         |  |  |  |
| VII<br>16:50-17:50    | }     |        |          |        |         |         |  |  |  |
| 18:00-19:00           |       |        |          |        |         |         |  |  |  |
| IX<br>19:10-20:10     |       |        |          |        |         |         |  |  |  |
| X 20:20-21:20         |       |        |          |        |         | -       |  |  |  |

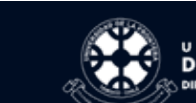

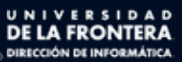

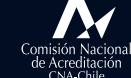

INSTITUCIÓN ACREDITADA AÑOS EN TÓDAS LAS ÁREAS oceasión Nettrucional - oceancia de presenado oceascia de softando: neteritoridador unduradon com el metod HASTA NOVIEMBRE DE 2024